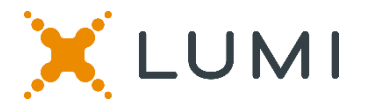

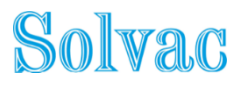

#### Manuel pour la réunion virtuelle

#### Participer à la réunion de Solvac en ligne

Cette année, nous organiserons une réunion virtuelle, où vous aurez l'occasion de participer à la réunion en ligne, en utilisant votre smartphone, tablette ou ordinateur.

Vous pourrez voir une webdiffusion en direct de la réunion, poser des questions aux administrateurs en ligne et soumettre vos votes en temps réel.

Visitez https://web.lumiagm.com/XXXXXXXXXXXX(meeting ID) dans votre navigateur (pas de recherche Google) sur votre smartphone, tablette ou ordinateur. Assurez-vous que vous disposez des dernières versions de Chrome, Safari, Edge. N'UTILISEZ PAS D'EXPLORATEUR INTERNET. Connectez-vous à temps pour vous assurer que votre navigateur est compatible.

Si vous avez le droit de vote, sélectionnez « Login » et entrez votre nom d'utilisateur et votre mot de passe.

Vous pouvez vous connecter au site à partir du xx: xx, xxth xxxx 2021

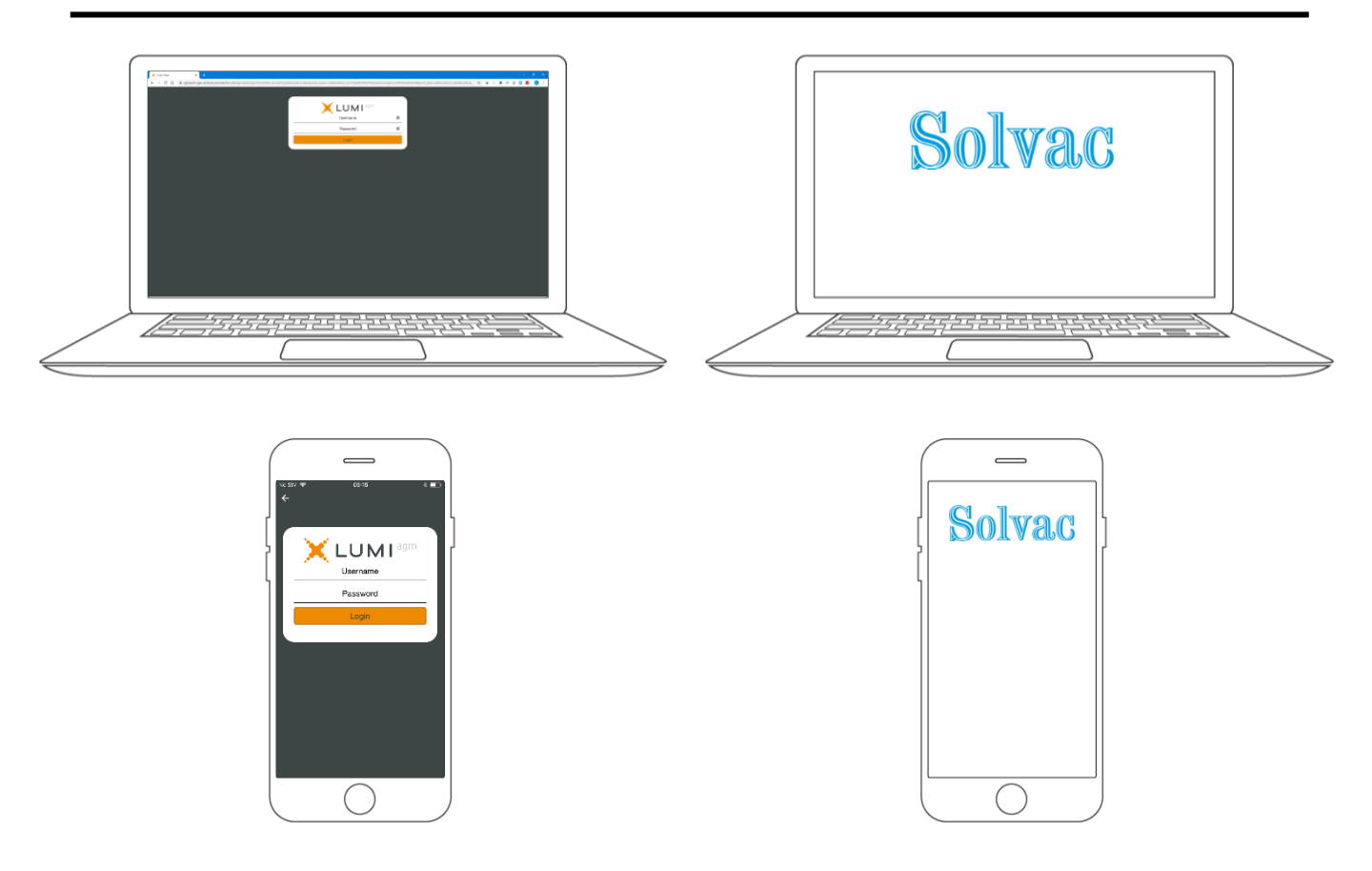

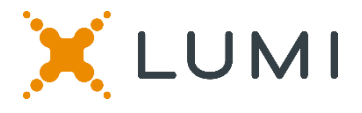

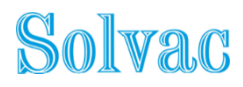

# NAVIGATIE

Une fois authentifié avec succès, l'écran d'informations s'affiche. *i* Vous pouvez regarder les informations sur la société, poser des questions et regarder la webémission.

#### Il n'y a pas de webdiffusion pendant le pré-vote.

| + + 0                                    |                                                                                  |                                               |                      |   | 1 + A + A + B | 0                   |       |
|------------------------------------------|----------------------------------------------------------------------------------|-----------------------------------------------|----------------------|---|---------------|---------------------|-------|
| =                                        | 11111                                                                            | 1                                             |                      | * |               |                     |       |
|                                          |                                                                                  |                                               |                      | - |               |                     |       |
| Approb<br>Goedke                         | aation des comptes arrôtés au 31 décem<br>suring van de jaarrekening met betrekk | kre 2019<br>ing tot het boekjaar afgesloten o | ap 31 december 2019. |   |               |                     |       |
|                                          |                                                                                  |                                               |                      |   |               |                     |       |
|                                          | na paga san                                                                      |                                               |                      |   |               |                     |       |
| 1000                                     | at besch under over be                                                           |                                               |                      |   |               | - 1.1               |       |
| 1000                                     | d try je traktion                                                                |                                               |                      |   | 1220          |                     |       |
| 4.4.4.4.4.4.4.4.4.4.4.4.4.4.4.4.4.4.4.4. | untion do konfert de l'année 1818                                                |                                               |                      |   |               |                     |       |
| Goetke                                   | suring van het budget voer het boekjaar                                          | 2020.                                         |                      |   |               |                     |       |
| Julicities and                           |                                                                                  |                                               |                      |   |               |                     |       |
| Alore p                                  | ped/japprove                                                                     |                                               |                      |   |               |                     |       |
| Alter 1                                  | iet goeffic riegerowe per                                                        |                                               |                      |   |               |                     |       |
| korto.                                   | ad milji je makatiera                                                            |                                               |                      |   |               |                     |       |
|                                          |                                                                                  |                                               |                      |   | 8950          | 1000                |       |
| Déchar                                   | ge aux administrateurs peur l'œercice :                                          | ie leur mandat                                |                      |   |               |                     |       |
| function of                              | E veu se prestruiteus Acci, se moseureus                                         | g van hun mandaat.                            |                      |   |               |                     |       |
| a long p                                 | ped/tapprove                                                                     |                                               |                      |   |               |                     |       |
|                                          |                                                                                  |                                               |                      |   |               |                     |       |
|                                          |                                                                                  |                                               |                      |   |               | $ \longrightarrow $ |       |
|                                          | 35650                                                                            | 392525                                        | 2525                 |   | <u></u>       |                     |       |
|                                          |                                                                                  |                                               |                      |   |               |                     |       |
|                                          |                                                                                  | 525350                                        | 2323                 |   |               |                     | <hr/> |

### **PRE-VOTING**

Voter avant la réunion

Ce vote sera ouvert quelques jours avant la réunion. Les actionnaires qui ne participent pas à l'assemblée en ligne peuvent voter de cette manière.

Cliquez sur l'icône I pour entrer dans le pré-vote.

Lorsque le pré-vote est ouvert, les résolutions et les choix de vote sont affichés.

Pour voter, sélectionnez parmi les options affichées à l'écran.

Un message apparaîtra indiquant que votre vote a été reçu.

Pour changer votre voix, appuyez sur un autre choix.

Si vous souhaitez annuler votre vote, appuyez sur Annuler.

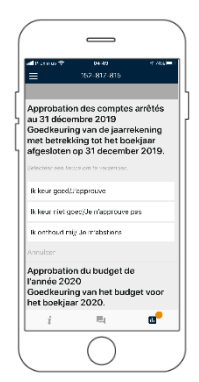

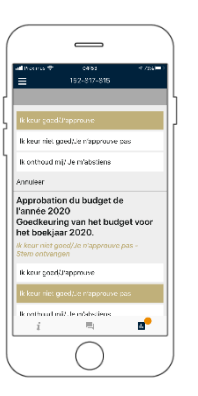

#### **MULTI MOTION VOTING**

Voter <u>lors</u> de la réunion

#### Ce vote s'ouvrira <u>en séance</u>. Les actionnaires peuvent voter <u>lors</u> de l'assemblée.

Cliquez sur l'icône me pour accéder au vote multimotion.

Lorsque le vote multi-motion est ouvert, les résolutions et les choix de vote sont affichés.

Pour voter, sélectionnez parmi les options affichées à l'écran.

Un message apparaîtra indiquant que votre vote a été reçu.

Pour changer votre voix, appuyez sur un autre choix.

Si vous souhaitez annuler votre vote, appuyez sur Annuler.

## QUESTIONS

Tout membre votant qui participe à la réunion peut poser des questions.

Pour poser une question, sélectionnez l'icône de message

Les messages peuvent être envoyés à tout moment Les séances de questions-réponses sont soumises jusqu'à ce que le président ferme la session.

Tapez votre message dans la boîte de discussion en bas de l'écran de message.

Si vous êtes satisfait de votre message, cliquez sur le bouton d'envoi.

Les questions envoyées via la plateforme en ligne sont modérées avant d'être transmises au président.

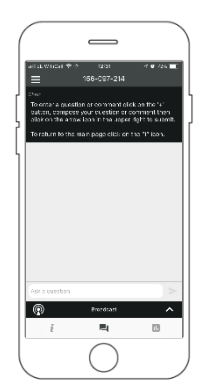

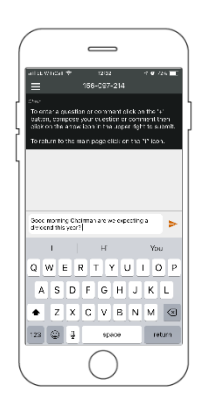

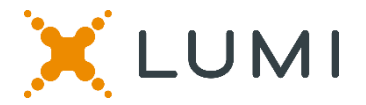

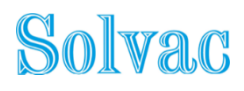

# QUESTIONS

Cliquez sur le bouton «+» et saisissez votre message.

Une fois que vous êtes satisfait de votre message, cliquez sur le bouton Soumettre.

Les questions envoyées via la plateforme en ligne Lumi AGM seront modérées avant d'être envoyées au président. C'est pour éviter la répétition et supprimer toute langue inappropriée.

| 184-781-216                   |        |          |   |   |
|-------------------------------|--------|----------|---|---|
|                               | i      | <b>E</b> | E |   |
|                               |        |          |   |   |
|                               |        |          |   |   |
|                               |        |          |   |   |
|                               |        |          |   |   |
|                               |        |          |   |   |
|                               |        |          |   |   |
|                               |        |          |   |   |
|                               |        |          |   |   |
|                               |        |          |   |   |
|                               |        |          |   |   |
|                               |        |          |   |   |
|                               |        |          |   |   |
|                               |        |          |   |   |
|                               |        |          |   |   |
|                               |        |          |   |   |
|                               |        |          |   |   |
|                               |        |          |   |   |
|                               |        |          |   |   |
|                               |        |          |   |   |
| You can ask questions in this | window |          | J | > |
|                               |        |          |   | - |